# 全国高校商业精英挑战赛 国际贸易竞赛 赛事一体化管理平台 教师端使用手册 (竞赛报名及预约知识赛)

### 1、竞赛报名

竞赛报名地址: <u>http://ssyth.cubec.org.cn/</u>(全国高校商业精英挑战赛赛事一体化管 理平台)

|    | <b>WEAT CLIEFE</b> 全国高校商业精英挑战赛赛事一体化管理平台                                       |                                                                             |  |
|----|-------------------------------------------------------------------------------|-----------------------------------------------------------------------------|--|
| -2 | 管理平台服务大厅 💟 🔂 E                                                                | 》                                                                           |  |
|    | 系列赛事报名入口                                                                      | 溫菩提示                                                                        |  |
|    | 全国高校商业精英挑战赛品牌策划竞赛 ・学生组 ・教师祖 ・留学生组 服務部期時話: 010-66094064 2.                     | 院校负责人请先点击上方"完赛报名"进行<br>注赛事论服名:<br>竞赛报名审核通过后,院校负责人即可点<br>"预约如只赛",使用账号会招登录系统预 |  |
|    | 全国高校商业精英挑战赛会计与商业管理案例竞赛 2023-10-302024-04-15 <b>报名就则电话: 010-66094069</b> ·立即服名 | 考试:<br>学生应击"知 <mark>归集考试"</mark> ,即可通过账号密<br>登录系统参与考试:                      |  |

首页

进入平台后,点击"**竞赛报名**"按钮,进行相关赛事的报名,各参赛院校需指定一名参 赛负责教师在平台统一完成院校信息填写和报名表上传(下载模板见平台),等待组委会审 核通过。

|             | (P)                                                                        |                                                                                                    |
|-------------|----------------------------------------------------------------------------|----------------------------------------------------------------------------------------------------|
|             | 管理平台服务大厅<br>東海报名 だう<br>死的知识奏                                               | ES ES<br>MURATAL MERADA                                                                                                    |
| 8-5-5-5-5-S | <b>弘列赛</b> 寧报名入口                                                           | <b>联新方式</b>                                                                                                    |
| 2 A A A A   | 全国商校商业结英挑战赛品牌策划竞赛         61055           • 平主項 • 教務項 • 留平主項         61055 | ি সেংগতে:<br>০০০ ৬৫০৭০০১<br>মুল হায়:<br>cophagi 61.com<br>© সাত:                                                                                                    |
|             | 全国高校商业结英挑战赛会计与商业管理案例竞赛           2019-16-30-2024-04-15           - 20198-8 | www.chiec.org.cv/<br>♥ 地址:<br>1.9712966208(H)了が大部ド9                                                                                                    |
|             | 全国商校商业有英格达赛创新创业党赛                                                          | <b>王敏指版</b><br>1. 副的公司人間本の意正方"方面如何"进行<br>和王成章章之句句:                                                                                                    |
|             | 全国高校商业精英挑战赛会展创新创业实践竞赛<br>2021 01-31-2021 09-39<br>- 世紀第                    | <ol> <li>7. 世界部合本部議会に、時代完美人が印成<br/>1. 1957/02/8*、東部等や音楽があい<br/>がやは、</li> <li>7. 中点の意「3018年40」、同学講会上をやめ、<br/>1. 中点の意「3018年40」、同学講会上をやめ、<br/>1. 日本語の表示の意います。</li> </ol> |
|             | 首页                                                                         |                                                                                                    |

|                                      | 全国高校商业精英挑战赛赛事一体化管理平台                                                                                                    | ▲ 返回首页                                |
|--------------------------------------|----------------------------------------------------------------------------------------------------|---------------------------------------|
|                                      | <b>完赛报名</b><br>建文级杂乐,请关注300时和记信简易思,和1面中感到正式,将通过包含为过用户名和世界世界,届时<br>忽可登录平台出行预约考试。                                                                   | 会制化会进度                                |
| F                                    | * 事项选择<br>时点时 · · · · · · · · · · · · · · · · · ·                                                                                                 |                                       |
|                                      | * 二原列政<br>* 免患人结合(该形必能入办机入水机入水和公司实际统)                                                                                                    |                                       |
|                                      | · 影響<br>- 彭陽<br>- 敬康号                                                                                                    |                                       |
|                                      | * \$P\$1号(除于利息代化为组织器—组织改进人的新商业资格员,提供上一个学校/学校行动并设置—名能会负<br>黑人, 相方心理从学校/学校院会会进入组织再相同)<br>* 我认真们号                                                    |                                       |
|                                      | * 第名版(時元下前加速)、技術規模的項目的進行上行。(72.29)上行Excel数件)<br>下数規模<br>時間の目的目前目<br>第名語名(第名方作者名): 19(5-19)-2002(20000)(第名目的)参加的反称目前日本<br>第二                       |                                       |
|                                      | VECONAL AND AND AND AND AND AND AND AND AND AND                                                                                                   |                                       |
| CEPT CONC<br>全国際は現状用以数第<br>真事-体化電理平台 | 880%前: 中33336555802 出版的合数4行业有效合     年37年(2): 中333365<br>中3333655802 出版的合数4行业有效合数数有限的(因)<br>移動方式1: 010 66094065 (工作日 900-1730) (CFMB 3: 39CFMB 02) | 馬摩提委员会商业行业委员会<br>全国地行业委员会<br>04603号-3 |

首页-竞赛报名

#### 1.1 查看报名进度

报名后,负责人可点击"**竞赛报名**"-"**查看报名进度**",选择报名的赛事,输入报名 负责人填报的手机号,查询报名结果,显示"**审核已通过**"即为报名成功。如显示"**审核未** 通过",请按照下方驳回原因进行修改后重新提交。(审核通过或审核未通过组委会均会通 过短信进行告知)

| 全国高校商业精英挑战赛赛事一体化管理平台                                                         | ▲ 返回首页 |
|------------------------------------------------------------------------------|--------|
| <b>竞赛报名</b><br>建文报名后,请关注您的手机短信闲息,我们审核通过后,将通过短信发送用户名和登录密码,属时<br>您可登录平台进行预约考试。 | 查育彩会进度 |
| * 赛项选择<br>/ · · · · · · · · · · · · · · · · · · ·                            | 1      |
| * <b>省份</b><br>                                                              |        |
| • 学校名称                                                                       |        |
| • 二级学院                                                                       |        |
| * <b>负责人姓名</b> (请务必编入负责人本人的真实姓名)                                             |        |

#### 首页-竞赛报名

|     | 报名进度查询                   |                          |
|-----|--------------------------|--------------------------|
| 赛项进 | 择 全国高校商业精英挑战赛会计与商业管理案例竞赛 | ~                        |
| 手机  | ~                        |                          |
| 验证  | 强 xvgee                  | <b>公3</b> 沙 C C 看不清楚换一张? |
|     | 返回 查询                    |                          |
|     |                          |                          |
|     |                          |                          |
|     |                          |                          |

首页-竞赛报名-报名进度查询

## 2、预约知识赛

提交的报名申请组委会审核通过后,院校负责人将会收到报名审核通过短信,按照短信 提示,进入"全国高校商业精英挑战赛赛事一体化管理平台",点击"**预约知识赛**",使用 短信中的账号密码登录。

|           | 😨 🍻 全国高校商业精英挑战赛赛事一体化管理平台                                                                                                    |                                                      |
|-----------|----------------------------------------------------------------------------------------------------|------------------------------------------------------|
|           | 賞様学会編集大灯<br>一 丸務協名 発灯知识報                                                                                                    | Бў Б.<br>Михана Шкасна                               |
|           | <b>派列</b> 续申报名人们                                                                                                    | (WADA)                                               |
|           | 全国高校最近境先挑战费品牌策划完赛         0680           + ¥11         + #191         0680                                                                                                    | C BARAN<br>DO SANDON<br>W RA<br>Undryffillam<br>O Ru |
| 5-40000BB | 全国委校商业编英协成赛会计与商业管理案的竞赛     第25 年5 - 200-40 17     • 2016年     • 2016年                                                                                                    | mendaningn/<br>♥ RE:<br>IJJ75562R*/315464            |
|           | 会議案の先は構成現代者の新会は代表<br>・2017年8月 ・1019年8月 ・1019年8月<br>・1019日2月 ・2019年8月 ・2019年8月 - 1019年8日<br>・1019日2月 - 1019年8月 - 1019年8月 - 1019年8日<br>・1019日2月 - 1019年8月 - 1019年8月 - 10198年8月 - 10198年8月 - 10198年8月 - 10198年8月 - 10198年8月 - 10198年8月 - 10198年8月 - 10198588 - 10198588 - 10198588 - 10198588 - 10198588 - 10198588 - 10198588 - 10198588 - 10198588 - 10198588 - 10198588 - 10198588 - 10198588 - 10198588 - 10198588 - 10198588 - 10198588 - 10198588 - 10198588 - 101985888 - 10198588888 - 1019858888888888888888888888888888888888 |                                                      |
|           | 全国高校高业编英编成第全部创新创业实现完置<br>2010年31-2010年8日<br>• Date                                                                                                    | net.<br>Lessitative, Industre<br>Residative,         |
|           | 全田県校会社構築所成2株町6次世界第<br>- 第12年後の後期 - 400年後の後期第 (1998年<br>- 第12年後の後期第1、100年後の後期第3 (1998年後日)                                                                                                    |                                                      |
|           | ВОЛИ - НОВИК ВОДАЛАНУ/ЗЛА           КОЛИ - НОВИК ВОДАЛАНУ/ЗЛА           НОВИК ВОДАЛАНУ/ЗЛА           КОЛИ - НОВИК ВОДАЛАНУ/ЗЛА           КОЛИ - НОВИК ВОДАЛАНУ/ЗЛА           КОЛИ - НОВИК ВОДАЛАНУ/ЗЛА           КОЛИ - НОВИК ВОДАЛАНУ/ЗЛА           КОЛИ - НОВИК ВОДАЛАНУ/ЗЛА           КОЛИ - НОВИК ВОДАЛАНУ/ЗЛА           КОЛИ - НОВИК ВОДАЛАНУ/ЗЛА           КОЛИ - НОВИК ВОДАЛАНИИ           КОЛИ - НОВИК ВОДАЛАНИИ           КОЛИ - НОВИКАНИИ           КОЛИ - НОВИК ВОДАЛАНИИ           КОЛИ - НОВИК ВОДАЛАНИИ           КОЛИ - НОВИК ВОДАЛАНИИ           КОЛИ - НОВИК ВОДАЛАНИИИ           КОЛИ - НОВИК ВОДАЛАНИИ           КОЛИ - НОВИК ВОДАЛАНИИ           КОЛИ - НОВИК ВОДАЛАНИИ           КОЛИ - НОВИКОНИИ - НОВИКОНИИ                                                                                                    | rzinic inweisezezezezezezezezezezezezezezezezezeze   |

首页

登录后,可下载竞赛细则及知识赛题库以及进行预约知识赛考试

预约知识赛时,需选择考试时间,并且分别上传:知识赛考试汇总表、机考费汇款截图 和发票信息统计表(表格模板在平台点击下载),点击"提交预约",页面提示"提交成功", 如需修改预约信息,点击"修改预约",提交完成后等待组委会审核短信。

| 管理平台服务大厅                  |                                                                                 |
|---------------------------|---------------------------------------------------------------------------------|
|                           | 基本信息 注意事项 修改密码 退出登录                                                             |
|                           |                                                                                 |
|                           | 全国局的自业局间表达有                                                                     |
| 资料下载专区: 下载免疫规则335028,0005 |                                                                                 |
| 新播考试场次                    |                                                                                 |
|                           |                                                                                 |
| 提交资料                      | 编织王扬的内容推导战时间。电战时间为120分钟                                                         |
|                           |                                                                                 |
| 考试汇总表 (必頃)                | 请先下载汇总要模板,按照模板填写无误后进行上传<br>反发指上传.xkx映图文件                                        |
|                           | /6.6.7至8.9.16.57。96.96.16.00<br>年近日88.0.148.57。96.96.2008/www.(唐帝称5) 身影的1945/日前 |
|                           | 消经后下周示例上传汇取减图                                                                   |
| 汇款截图(必填)                  | 信息(別技示例<br>[ChalleD/16/h7]: \$15-\$16,300(80000 (建築45) 参寫(155)Challe            |
|                           | 请先下载发票统计据模板。按照模板描写无垠后进行上传<br>仅支持上传 Anoxie型文件                                    |
| 发票信息统计表(必填)               | /////////////////////////////////////                                           |
| •                         | 往: 如應并放業論下被與写放集團的機能,如不需改集的在m+44写"尤需改集"并上得關門。                                    |
|                           | <b>B235</b>                                                                     |
|                           |                                                                                 |

首页-教师登录页面

院校负责人收到知识赛预约审核短信后,(如审核驳回,需再次登录平台,查看驳回原因,按照驳回原因进行修改后再次提交进行审核),审核通过后,可转发全体考生按照短信提示的链接、账号和密码在预约时间内完成知识赛考试。

备注:知识赛考试预约需提前 72 小时。